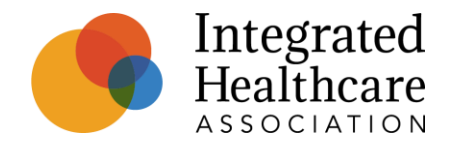

# MY 2022 Onpoint Performance Reporting Portal (PRP) Account Set Up

 $\bigcirc$ 

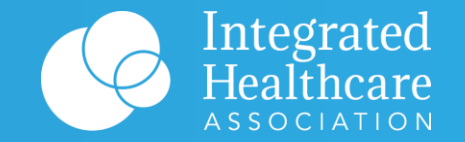

## **Onpoint PRP Account Set Up**

#### **Admin Access vs User Access**

Primary Users will have Admin Access, Secondary Users will have User Access.

• Please see the differences between Admin access and User access in the PRP:

| Function                                       | Admin        | User         |
|------------------------------------------------|--------------|--------------|
| View Measure Results                           | $\checkmark$ | $\checkmark$ |
| Review Documentation                           | $\checkmark$ | $\checkmark$ |
| Customize Dashboard View                       | $\checkmark$ | $\checkmark$ |
| Add/Edit/Deactivate Contacts from organization | $\checkmark$ |              |

 Note that the PRP contains PHI and member-level data, so it is critical that Primary Users/Admins regularly update and manage user access for Secondary Users at their organization.

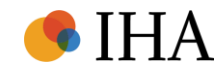

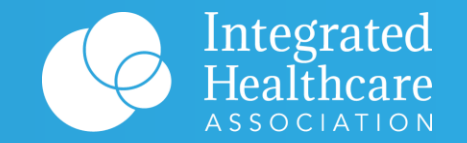

## Account Set Up for Admin Users

#### **Setting up PRP Access for Admins/Primary Users**

- Most organizations should already have an admin user assigned. However, if your organization does not have an admin user, please have your organization's admin out to <u>amp@iha.org</u> and complete <u>this form</u>.
- Within 2 business days, Onpoint will send a Welcome Email from prp-support@onpointhealthdata.org.
- Please follow the instructions provided in the email to set up your account
  - Links provided in the Welcome Email will expire after 48 hours, so please pursue your account setup promptly
  - Onpoint Performance Reporting Portal Website: <u>https://iha-prp.onpointhealthdata.org/users/sign\_in</u>

| secure: Performance Reporting Portal Account Information                                                                                                    |                   |
|----------------------------------------------------------------------------------------------------|-------------------|
| PRP-Support <prp-support@onpointhealthdata.org><br/>Today, 12:22 PM</prp-support@onpointhealthdata.org>                                                                                                    | ₽ Reply all   ∨   |
| Instructions: Please use the password below and your email address to log in to the Performance Reporting Portal at the following URL: https://iha-prp.onpointhealthdata.org/                                                                                                    |                   |
| Temporary password:<br>%AvT82n@9Rh                                                                                                    |                   |
| Note: This temporary password is only valid for the next 48 hours. If your auto-generated password has expired, please reset your password by clicking Forgot your password? at <a href="https://iha-prp.onpointhealthdata.org/users/sign_in">https://iha-prp.onpointhealthdata.org/users/sign_in</a> . If you have any questions, please or Administrator (iha-support@onpointhealthdata.org / 207-623-2555). | ontact the Portal |

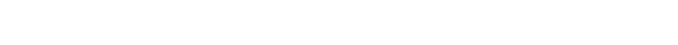

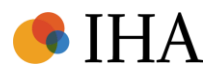

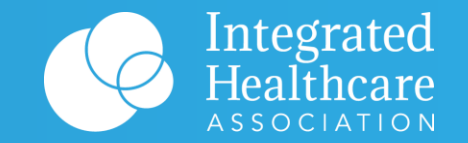

## Account Set Up for Secondary Users

#### **Setting up PRP access for Secondary Users**

Primary Users will use Admin capabilities to add secondary users from their organization by following the steps outlined below:

Step 1: Navigate to the Portal Users tab on the left panel of your screen

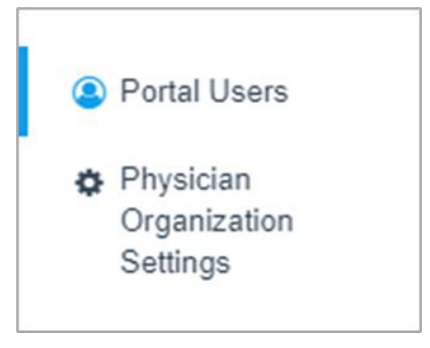

7/11/2023

#### Step 2: Click "New User" in the upper right corner of your screen

| Portal Users |            |           |       | O New User |
|--------------|------------|-----------|-------|------------|
| Email        | First Name | Last Name | Roles |            |

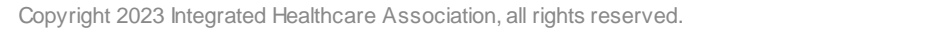

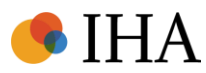

#### **Setting up PRP access for Secondary Users cont.**

**Step 3:** Populate the fields with the appropriate information

- If you want the user to have Admin capabilities (managing contact information), then select "Physician Organization Admin" under Select a Role. For all other users, select "Physician Organization User." Note that organizations can have more than one designated Admin.
- Remember to check "Send temporary password to user via secure email" to ensure user receives automated email for PRP setup

Step 4: Click "Create User."

 Once a secondary user has been added to the PRP by an Admin/Primary User, the User will receive the automated Welcome Email instructions on how to set up access.

| Select /                   | A Role                                                                                                    |
|----------------------------|----------------------------------------------------------------------------------------------------|
| Phys                       | ican Organization User                                                                                                    |
| Notes                      |                                                                                                    |
|                            |                                                                                                    |
| Email                      |                                                                                                    |
|                            |                                                                                                    |
| First Na                   | ame                                                                                                    |
|                            |                                                                                                    |
| Last Na                    | ime                                                                                                    |
|                            |                                                                                                    |
| Passwo                     | ord                                                                                                    |
| * * * * *                  | **** view                                                                                                    |
| Send                       | temporary password to user via secure email                                                                                                    |
| Each us<br>the botto       | er's password will be emailed securely to their authorized email address and is only valid for the next 48 hours. Upon creating or updating a user, their password will no longer be viewable. Click the "Create User" button located<br>on of this form to send the secure email. |
|                            |                                                                                                    |
| Multi-F                    | actor Authentication                                                                                                    |
| Upon lo<br>number<br>Phone | gging in to the Member-Level Detail Portal, you will be required to enter an authentication code provided via the designated Authy app, SMS message, or phone call. Each method requires the your cell phone to be entered into the Member-Level Detail Portal system. Number      |
|                            |                                                                                                    |
| Each us                    | er's phone number (XXX-XXX-XXXX format) is used only to generate a multi-factor authentication code. Phone number extensions are not allowed.                                                                                                    |
|                            |                                                                                                    |

Note: For users associated with more than one PO, the administrator must individually assign users to each relevant organization.

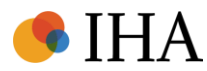

#### **Setting up PRP access for Secondary Users cont.**

**Step 5:** For users who manage multiple organizations, select the drop-down menu next to your name at the top right-hand corner. Then, select the organization you would like to view.

- The drop-down menu will display a list of organizations that you manage.
- The system administrator will need manage user access for each organization individually.

Step 6: Navigate to the "**Portal Users**" tab on the left panel of your screen. Then, select "**New User**" in the upper right corner of your screen.

- Populate the fields with the appropriate information
- Note: If the user already has access to a different organization within the PRP, please <u>do not</u> select "Send temporary password to user via secure email" or else it will reset their existing password.

| ≡ 🚫 IHA PO Test                   |                     |            |           | testpo@example.com<br>IHA PO Test      |                                 |
|-----------------------------------|---------------------|------------|-----------|----------------------------------------|---------------------------------|
| A Dashboard                       | Portal Users        |            |           |                                        |                                 |
| I Measures                        | Email               | First Name | Last Name | Roles                                  |                                 |
| Patients                          | testpo2@example.com | IHA        | Example2  | Physican Organization Admin (redacted) | Physican Organization Admin     |
| Reports                           | testpo3@example.com | IHA        | Example3  | Physican Organization User             | Settings     Sign Out of Portal |
| <ol> <li>Documentation</li> </ol> |                     |            |           |                                        | e eign en en en en ei           |

|                            | ist                                                                                                    | <b>testpo@example.com</b><br>IHA PO Test |
|----------------------------|----------------------------------------------------------------------------------------------------|------------------------------------------|
| A Dashboard                | Portal Users                                                                                                    |                                          |
| ≡ Measures                 | Basic Information                                                                                                    |                                          |
| Patients                   | Select A Role                                                                                                    |                                          |
| Reports                    | Physican Organization User ~                                                                                                    |                                          |
| Documentation              | Notes                                                                                                    |                                          |
|                            | User already has existing PRP account                                                                                                    |                                          |
| Portal Users     Bhysician | Email                                                                                                    |                                          |
| Organization               | existinguser@example.com                                                                                                    |                                          |
| Settings                   | First Name                                                                                                    |                                          |
|                            | Test                                                                                                    |                                          |
| Welp & Support             | Last Name                                                                                                    |                                          |
|                            | User                                                                                                    |                                          |
|                            | Password                                                                                                    |                                          |
|                            | Send temporary password to user via secure email                                                                                                    |                                          |
|                            | Each user's password will be emailed securely to their authorized email address and is only valid for the next 48 hours. Upon creating or updating a user, their password will no longer be viewable. Click the "Create User" button located at the bottom of this form to send the secure email. |                                          |

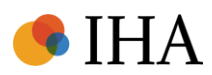

### **Editing user contact information in the PRP**

To edit information associated with a user at your organization, follow the steps outlined below:

Step 1: Navigate to the Portal Users tab on the left panel of your screen

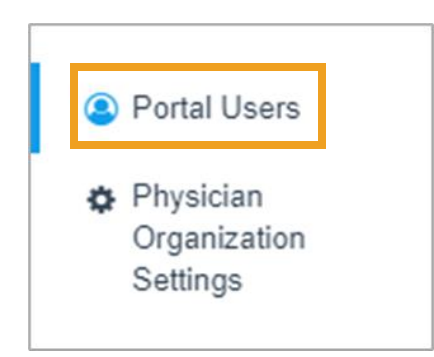

Step 2: Select an individual credentialed user from the Portal User directory.

|             | st                  |            |           |                                        | testpo@example.com<br>IHA PO Test |
|-------------|---------------------|------------|-----------|----------------------------------------|-----------------------------------|
| Dashboard   | Portal Users        |            |           |                                        | • New User                        |
| i≣ Measures | Email               | First Name | Last Name | Roles                                  |                                   |
| Patients    | testpo2@example.com | IHA        | Example2  | Physican Organization Admin (redacted) |                                   |
| Reports     | testpo3@example.com | IHA        | Example3  | Physican Organization User             |                                   |

Note: For users associated with more than one PO, the administrator must individually edit users to each relevant organization.

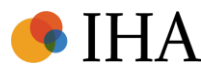

#### **Editing user contact information in the PRP cont.**

Step 3: Review the contents in the editable log-in record detailing the selected credential user's information.

• To change contact information such as Email, Name, Cell Phone, update the information on the About tab for the selected user.

| ABOUT               | ROLES                                                                                                    |
|---------------------|----------------------------------------------------------------------------------------------------|
| Basic Ir            | formation                                                                                                    |
| Email               |                                                                                                    |
| First N             | ame                                                                                                    |
|                     |                                                                                                    |
| Last Na             | ame                                                                                                    |
| Passw               | ord [Generate New Password]                                                                                                    |
| Click the           | "Generate New Password" link above to reset the user's password.                                                                                                    |
| Multi-F             | actor Authentication                                                                                                    |
| Upon lo<br>requires | agging in to the Performance Reporting Portal, you will be required to enter an authentication code provided via the designated Authy app, SMS message, or phone call. Each method s the your cell phone number to be entered into the Performance Reporting Portal system. |

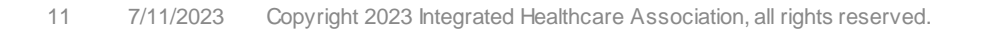

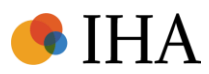

#### **Editing User Information in the PRP cont.**

Step 3 Continued: Review the contents in the editable log-in record detailing the selected credential user's roles.

- To update a User's role, navigate the **Roles** tab for the selected user.
- Note that you must <u>add</u> an additional role for a user before removing their previous role. Removing their previous role will remove the user's association with your organization and they will disappear from your view.

| ≡ 🚫 інарот    | est                        |       | te<br> } | estpo@example.com<br>HA PO Test |
|---------------|----------------------------|-------|----------|---------------------------------|
| ✓ Dashboard   | Portal Users               |       |          | Options ~                       |
| i≣ Measures   | ABOUT ROLES                |       |          |                                 |
| Patients      | Role                       | Notes |          |                                 |
| Reports       | Physican Organization User |       | C        | 🕽 Edit Notes 🧯 Remove Role      |
| Occumentation |                            |       |          |                                 |

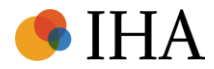

#### **Removing users in the PRP**

To remove users no longer affiliated with your organization, follow the steps outlined below:

Step 1: Navigate to the Portal Users tab on the left panel of your screen

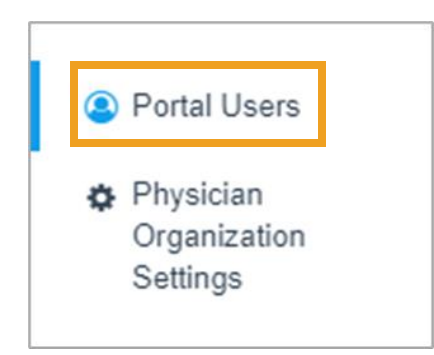

Step 2: Select an individual credentialed user from the Portal User directory.

|             | st                  |            |           |                                        | testpo@example.com<br>IHA PO Test |
|-------------|---------------------|------------|-----------|----------------------------------------|-----------------------------------|
| A Dashboard | Portal Users        |            |           |                                        | O New User                        |
| i≣ Measures | Email               | First Name | Last Name | Roles                                  |                                   |
| Patients    | testpo2@example.com | IHA        | Example2  | Physican Organization Admin (redacted) |                                   |
| Reports     | testpo3@example.com | IHA        | Example3  | Physican Organization User             |                                   |

Note: For users associated with more than one PO, the administrator must individually remove users from each relevant organization.

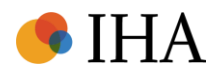

#### **Removing users in the PRP cont.**

Step 3: Review the contents in the editable log-in record detailing the selected credential user's information.

|             | st                  |            |           |                                        | <b>testpo@example.com</b><br>IHA PO Test |
|-------------|---------------------|------------|-----------|----------------------------------------|------------------------------------------|
| A Dashboard | Portal Users        |            |           |                                        | O New User                               |
| ⊞ Measures  | Email               | First Name | Last Name | Roles                                  |                                          |
| Patients    | testpo2@example.com | IHA        | Example2  | Physican Organization Admin (redacted) |                                          |
| Reports     | testpo3@example.com | IHA        | Example3  | Physican Organization User             |                                          |

Step 4: Navigate the Roles tab for the selected user. Then, select "Remove Role"

|            |                                        |       | testpo@example.com<br>IHA PO Test |
|------------|----------------------------------------|-------|-----------------------------------|
| Dashboard  | Portal Users                           |       | Options V                         |
| ≡ Measures | ABOUT ROLES                            |       |                                   |
| Patients   | Role                                   | Notes |                                   |
| Reports    | Physican Organization Admin (redacted) |       | 🖵 Edit Notes 🛿 Remove Role        |

Note: For users associated with more than one PO, the administrator must individually remove users from each relevant organization.

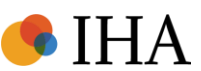